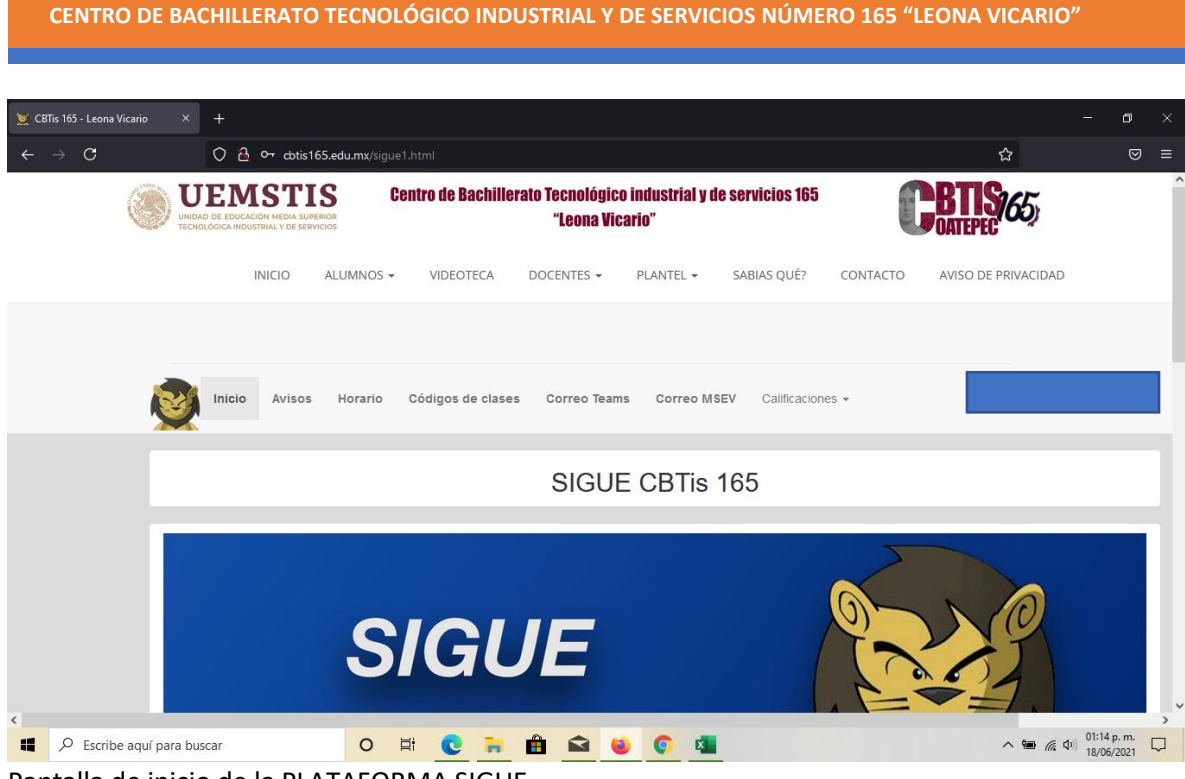

Pantalla de inicio de la PLATAFORMA SIGUE

| 💥 CBTis 165 - Leona V      | icario      | ×      | +                                                                                                    |                       |                  |                 |                |              |                         |                  |                                                                                                    | - 0                     | ×   |
|----------------------------|-------------|--------|----------------------------------------------------------------------------------------------------|-----------------------|------------------|-----------------|----------------|--------------|-------------------------|------------------|----------------------------------------------------------------------------------------------------|-------------------------|-----|
| $\leftarrow \rightarrow C$ |             |        | 08                                                                                                    | o <del>,,</del> cotis | 165.edu.mx/sigue | 1.html          |                |              |                         |                  | ☆                                                                                                    | (                       | ⊚ ≡ |
|                            |             |        | Set Enclusion Netron substance<br>holdocci nobustrani y de servicios Centro de Bachillerato Tecnológico industrial y de servicios 165<br>"Leona Vicario" |                       |                  |                 |                |              |                         |                  | BTIS/65                                                                                                    |                         | ^   |
|                            |             |        |                                                                                                    | INICIO                | ALUMNOS 🕶        | VIDEOTECA       | DOCENTES -     | PLANTEL -    | SABIAS QUÉ?             | CONTACTO         | AVISO DE PRIVACIDAD                                                                                                    |                         |     |
|                            |             |        |                                                                                                    |                       |                  |                 |                |              |                         |                  |                                                                                                    |                         |     |
|                            |             |        | Inicio                                                                                                    | Avisos                | 6 Horario        | Códigos de clas | ses Correo Tea | ams Correo M | SEY Calificacion        | nes 🗸            |                                                                                                    |                         |     |
|                            |             |        |                                                                                                    |                       |                  |                 | SIGU           | IE CBTis     | Regulari<br>161 Recursa | zación<br>miento |                                                                                                    |                         |     |
|                            |             |        |                                                                                                    |                       |                  |                 |                |              |                         | >                |                                                                                                    |                         |     |
| unuu canal 165 nat/cooi    | tro/Urar(a) |        |                                                                                                    | lets abs?cur          | S                | IGU             | JE             |              |                         | 0                | Contraction of the second second seco |                         | ļ   |
| P Escribe                  | aquí par    | a buse | greso/bo<br>car                                                                                                    | ieta.pnprcurp         | 0                |                 |                | 6 C R        | w.                      |                  | ~ 90 // <                                                                                                    | 01:14 p. m<br>18/06/202 | ,   |

En la pestaña **"Calificaciones"** se despliegan tres opciones, la primera que deberás consultar será **"Mi boleta"** para conocer tus calificaciones.

## CENTRO DE BACHILLERATO TECNOLÓGICO INDUSTRIAL Y DE SERVICIOS NÚMERO 165 "LEONA VICARIO"

| Periodo Febrero 2021 - Julio 2021                                   |                     |                    |                     |                    |                     |                    |          |              |   |  |
|---------------------------------------------------------------------|---------------------|--------------------|---------------------|--------------------|---------------------|--------------------|----------|--------------|---|--|
| Asignatura                                                          | Calificación<br>1-P | Asistencias<br>1-P | Calificación<br>2-P | Asistencias<br>2-P | Calificación<br>3-P | Asistencias<br>3-P | Promedio | Acreditación |   |  |
| APLICA ESTRATEGIAS DE VENTAS                                        | 4                   | 18                 | 5                   | 18                 | 9                   | 17                 | 6        | А            |   |  |
| EJECUTA ESTRATEGIAS DE<br>MERCADOTECNIA APLICANDO EL<br>MARCO LEGAL | 4                   | 18                 | 4                   | 18                 | 10                  | 17                 | 6        | A            |   |  |
| MÓDULO V. POSICIONA EL<br>PRODUCTO Y/O SERVICIO EN EL<br>MERCADO    |                     |                    |                     |                    |                     |                    | 6        | A            |   |  |
| PROBABILIDAD Y ESTADÍSTICA                                          | 6                   | 15                 | 9                   | 15                 | 7                   | 15                 | 7        | A            |   |  |
| TEMAS DE FILOSOFÍA                                                  | 6                   | 20                 | 5                   | 20                 | 8                   | 20                 | 6        | А            |   |  |
| INTRODUCCIÓN A LA ECONOMÍA                                          | 7                   | 19                 | 7                   | 20                 | 8                   | 18                 | 7        | А            | 4 |  |
| INTRODUCCIÓN AL DERECHO                                             | 9                   | 20                 | 5                   | 20                 | 2                   | 25                 | 5        | NA           |   |  |
| CÁLCULO DIFERENCIAL                                                 | 5                   | 15                 | 8                   | 15                 | 5                   | 15                 | 6        | A            | N |  |
|                                                                     |                     | © DR. ROBERT       | D LÓPEZ. Todos      | os derechos res    | ervados             |                    |          |              |   |  |

Al consultar las calificaciones si aparece las literales **NA** en la columna **ACREDITACIÓN** y es una asignatura, entonces puedes solicitar esa **ASIGNATURA** en el periodo de **REGULARIZACIÓN EXTRAORDINARIA**, para poder solicitar dicha asignatura **NO ACREDITADA** deberás ir nuevamente a la pestaña **"Calificaciones".** 

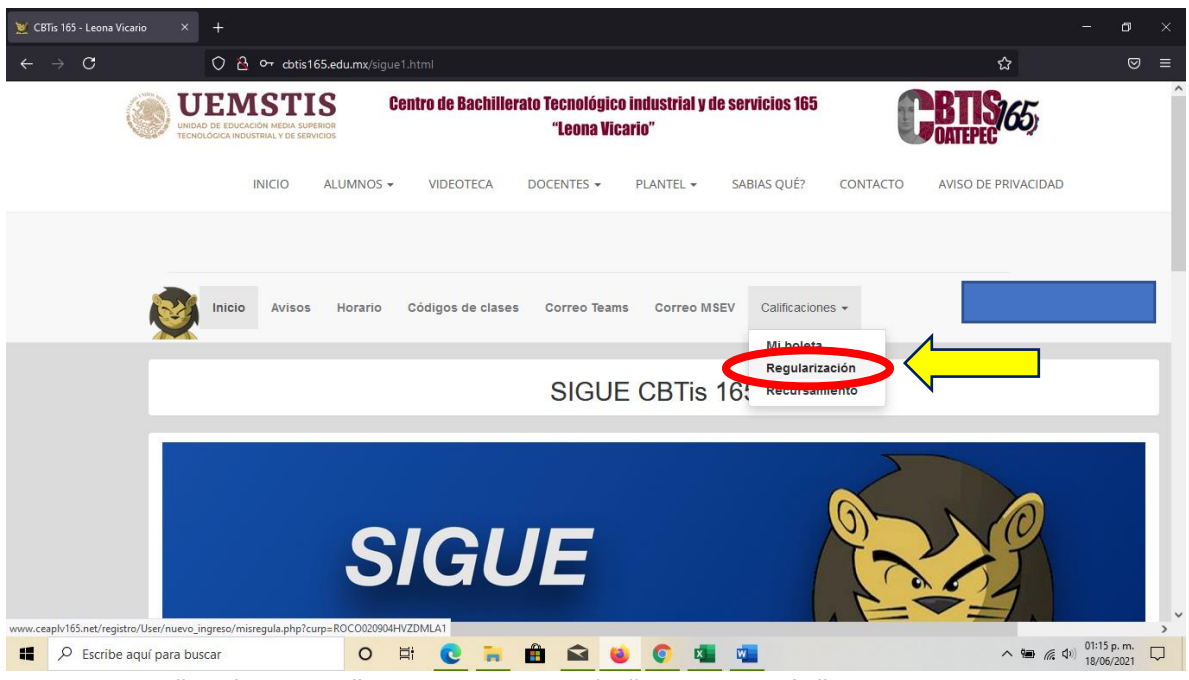

En la pestaña "Calificaciones" seleccionar la opción "Regularización"

## + 🔿 🗟 💁 cbtis165.edu.mx/sigue1.html Solo puedes solicitar 3 asignaturas para regularización Solicitar regularización extraordinaria ASIGNATURA CALIFICACIÓN ACCIÓN INTRODUCCIÓN AL DERECHO 5 Solicitar esta asignatu Solicitud de regularización extraordinaria ASIGNATURA GRADO IMPRIMIR © DR. ROBERTO LÓPEZ. Todos los derechos reservados 📕 🔎 Escribe aquí para buscar 0 🛱 💽 🐂 🛱 📾 ⊌ 📀 💶 👊

CENTRO DE BACHILLERATO TECNOLÓGICO INDUSTRIAL Y DE SERVICIOS NÚMERO 165 "LEONA VICARIO"

Al seleccionar la pestaña de **"Regularización"** se despliega un listado de aquellas asignaturas que puedes solicitar, recuerda que podrás *solicitar un máximo de tres asignaturas* en este periodo. Deberás hacer click en **"solicitar esta asignatura"** en la o las asignaturas que vayas a presentar en este periodo.

| 💥 CBTis 165 - Leona Vicario | × +                                                |                        |                                                         |                           | - 1                              | J ×  |  |  |  |  |
|-----------------------------|----------------------------------------------------|------------------------|---------------------------------------------------------|---------------------------|----------------------------------|------|--|--|--|--|
| $\leftarrow \rightarrow C$  | 🔿 👌 cbtis165.edu.mx                                |                        |                                                         | \$                        | 7                                | ⊠ ≡  |  |  |  |  |
|                             | Solicitar regular                                  | ización extraordinaria | Solo puedes solicitar 3 asignaturas para regularización |                           |                                  |      |  |  |  |  |
|                             | ASIGNATURA                                         |                        | CALIFICACIÓN                                            | ACCIÓN                    |                                  |      |  |  |  |  |
|                             | PROBABILIDAD Y ESTADÍS                             | TICA                   | 5                                                       | Solicitar esta asignatura |                                  |      |  |  |  |  |
|                             |                                                    |                        |                                                         |                           |                                  |      |  |  |  |  |
|                             | Solicitud de regularización extraordinaria         |                        |                                                         |                           |                                  |      |  |  |  |  |
|                             | ASIGNATURA                                         |                        | GRADO                                                   | O IMPRIMIR                |                                  |      |  |  |  |  |
|                             | PROBABILIDAD Y ESTADÍS                             | TICA                   | 6                                                       |                           |                                  |      |  |  |  |  |
|                             |                                                    |                        |                                                         |                           | V                                |      |  |  |  |  |
|                             | © DR. ROBERTO LÓPEZ. Todos los derechos reservados |                        |                                                         |                           |                                  |      |  |  |  |  |
|                             |                                                    |                        |                                                         |                           |                                  |      |  |  |  |  |
|                             |                                                    |                        |                                                         |                           |                                  |      |  |  |  |  |
|                             |                                                    |                        |                                                         |                           |                                  |      |  |  |  |  |
|                             |                                                    |                        |                                                         |                           |                                  |      |  |  |  |  |
|                             |                                                    |                        |                                                         |                           |                                  |      |  |  |  |  |
| <                           |                                                    |                        |                                                         |                           |                                  | >    |  |  |  |  |
| Escribe aquí para           | a buscar                                           | 0 🛱 💽 🦬 🏛              | 📦 📀 🐴 👊                                                 | ,                         | (1:29 p.<br>18/06/20<br>18/06/20 | m. 🖵 |  |  |  |  |

Una vez que solicitaste cada una de las asignaturas, estas se ven reflejadas en la sección de abajo que indica que asignaturas fueron solicitadas. Finalmente deberás imprimir tu hoja de pago por cada una de las asignaturas.

PLATAFORMA SIGUE

## CENTRO DE BACHILLERATO TECNOLÓGICO INDUSTRIAL Y DE SERVICIOS NÚMERO 165 "LEONA VICARIO"

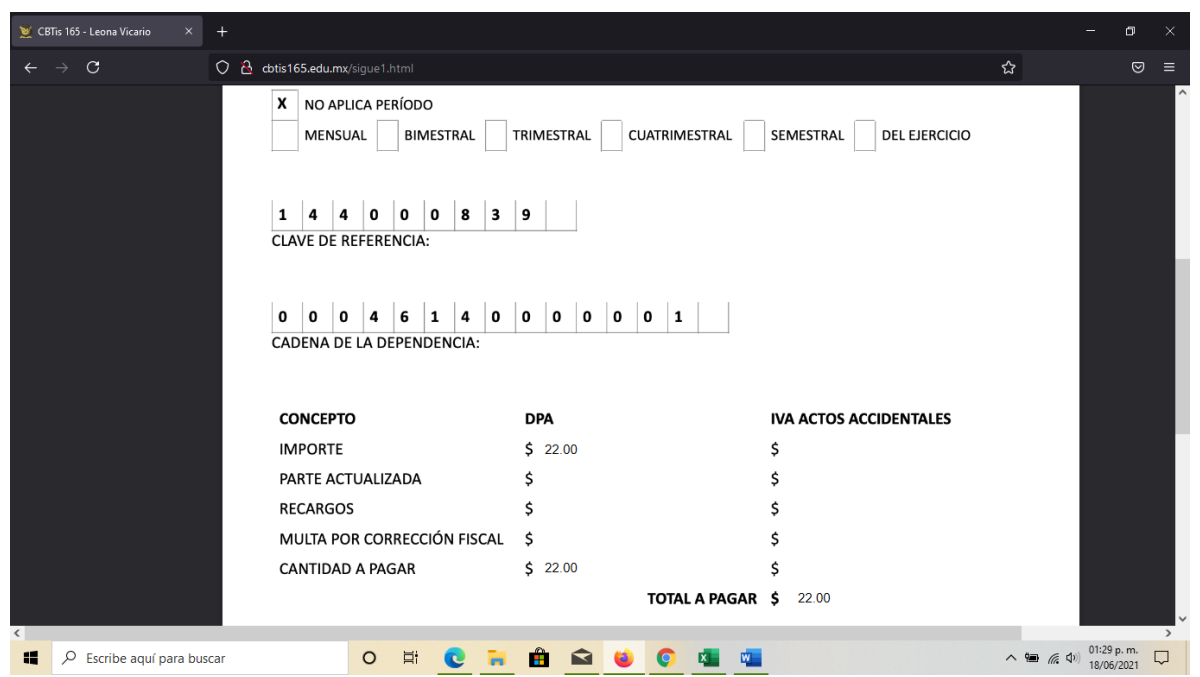

Este es el formato bancario que deberás imprimir y realizar el depósito correspondiente en cualquier institución bancaria.